#### Xerox<sup>®</sup> ColorQube<sup>™</sup> 9301/ 9302/ 9303 Informacje o maszynie

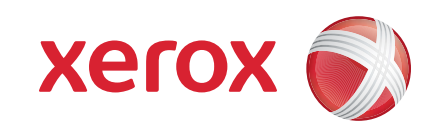

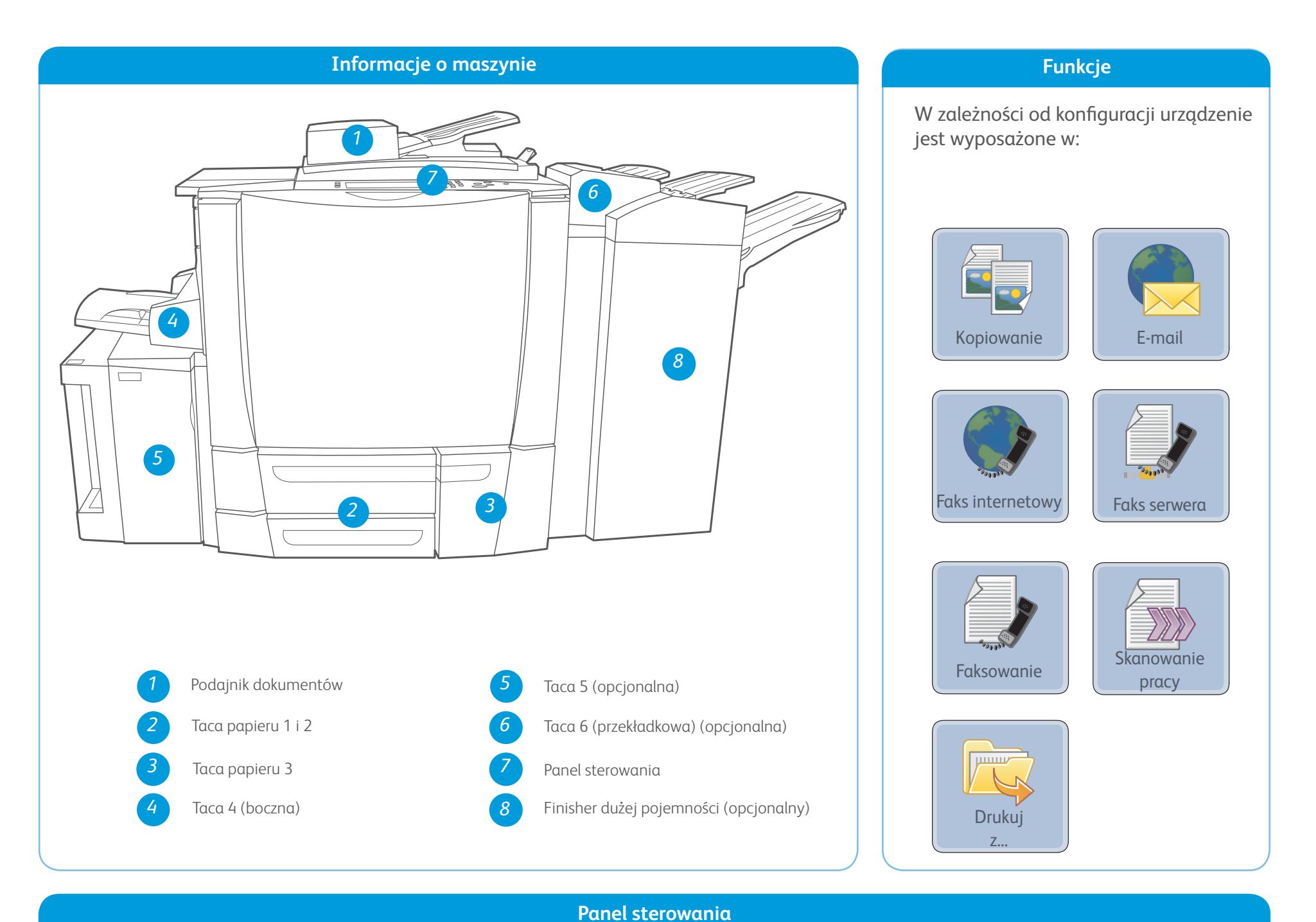

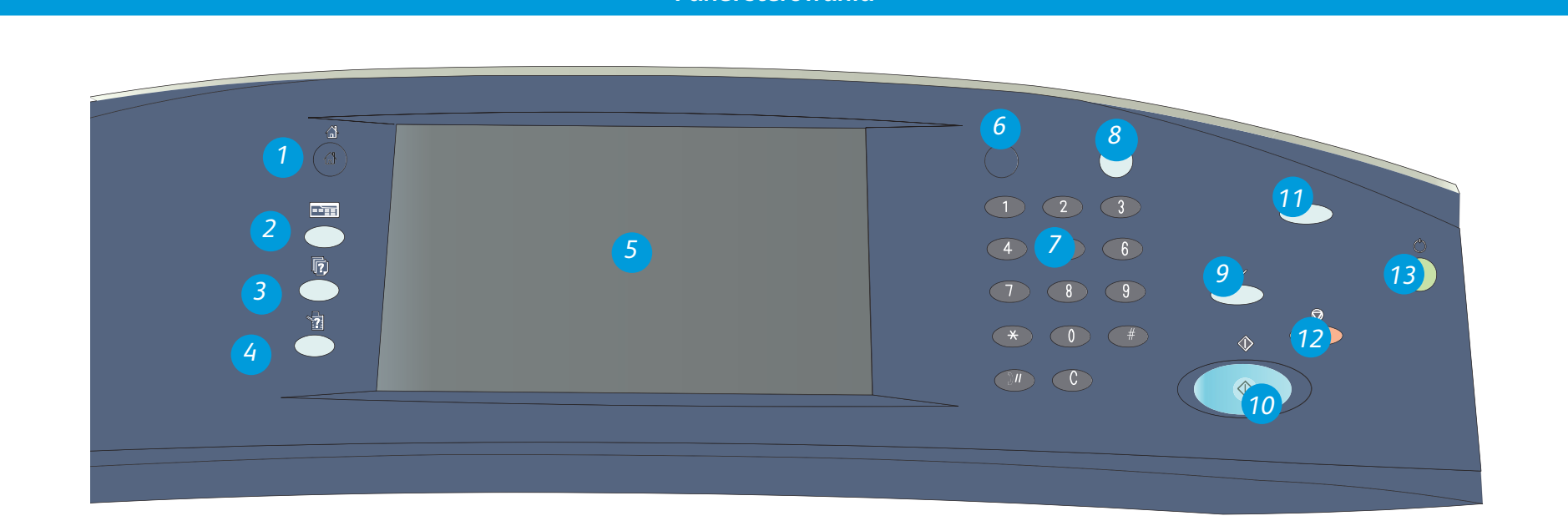

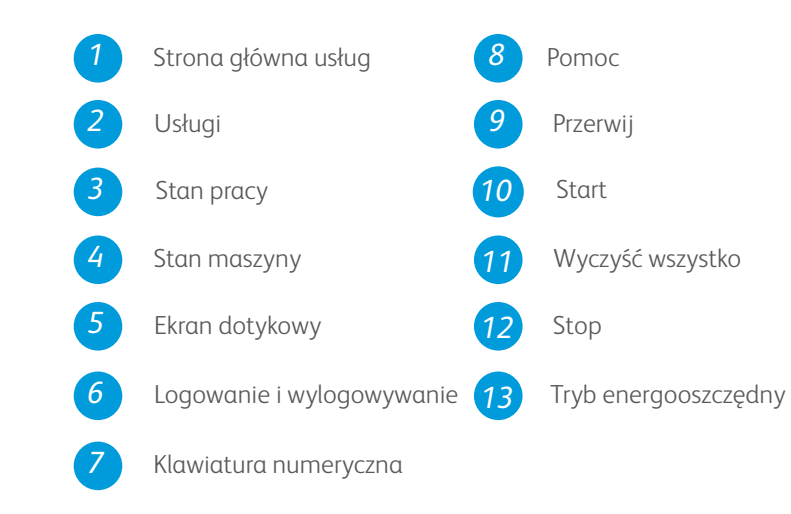

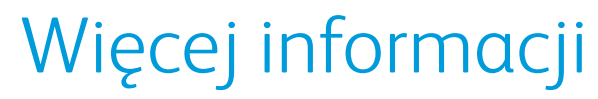

Aby uzyskać więcej informacji, patrz:

- Podręczniki użytkownika
- http://www.support.xerox.com

#### Xerox<sup>®</sup> ColorQube<sup>™</sup> 9301/ 9302/ 9303 Jak załadować papier

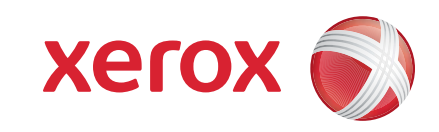

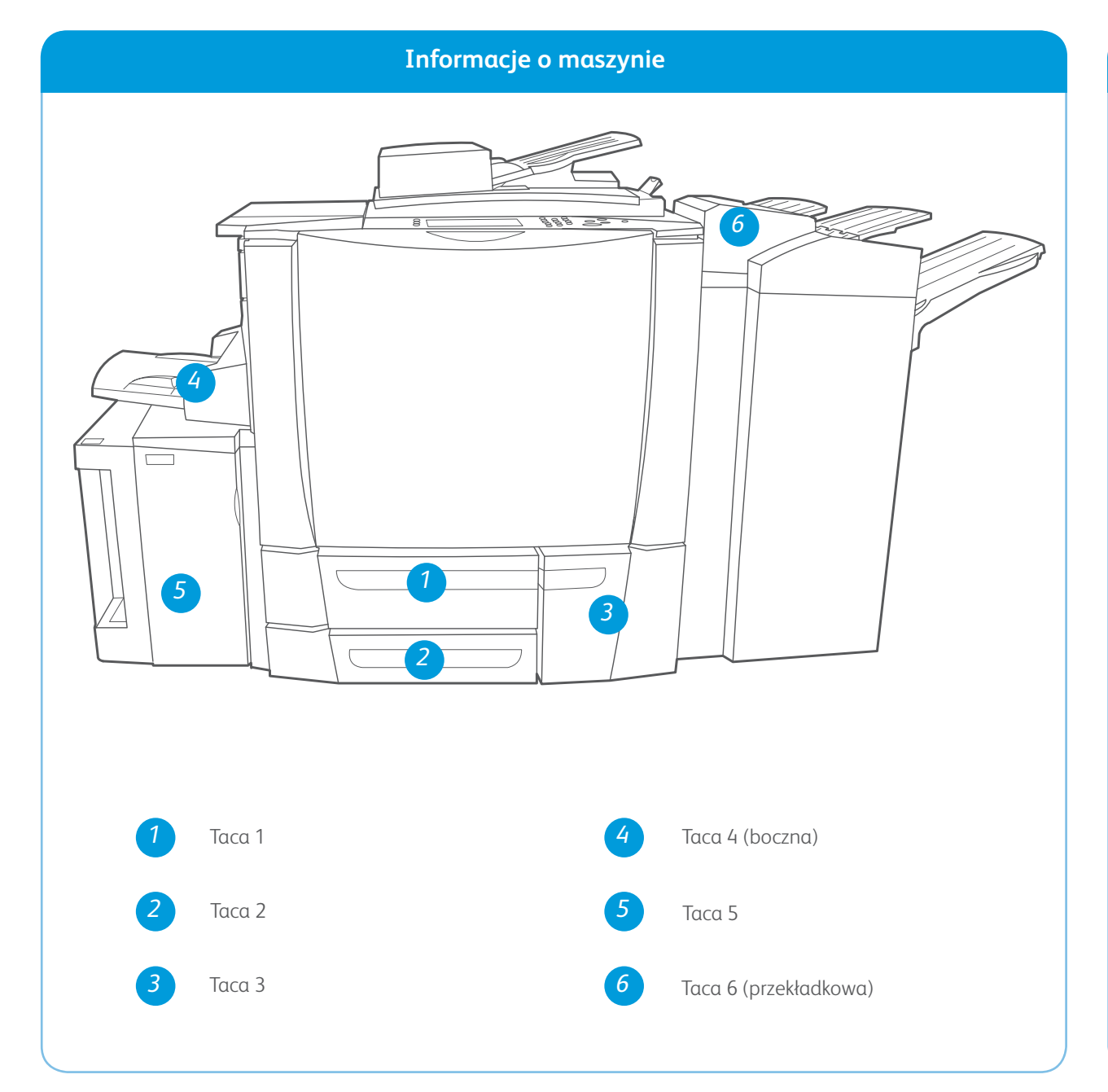

#### Taca 1, 2 i 3

- 1. Otwórz tacę.
- Umieść na tacy nośniki stroną do zadruku do góry. Nie można ładować papieru powyżej linii maksymalnego zapełniania.
- 3. Tylko taca 1 i 2. Upewnij się, że prowadnice dotykają papieru.
- 4. Zamknij tacę. Ustawienia papieru na danej tacy są wyświetlone na ekranie dotykowym.
- 5. Sprawdź i potwierdź lub zmień ustawienia.

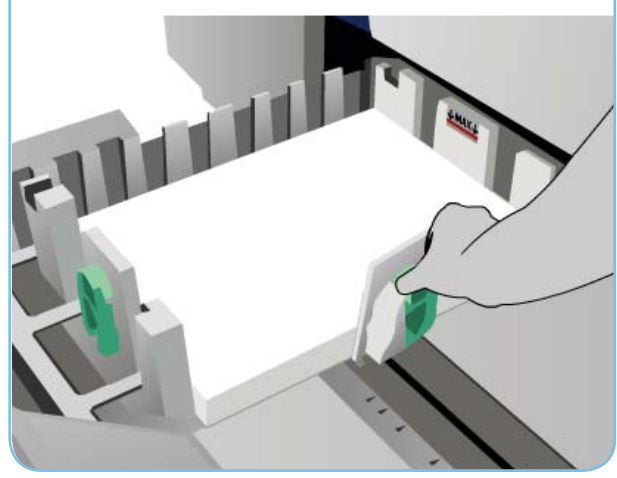

#### Taca 6 (przekładkowa)

- Umieść nośniki stroną do zadruku do góry i sprawdź, czy jest to odpowiednia orientacja danego nośnika.
- 2. Nie można ładować papieru powyżej linii maksymalnego zapełniania.
- Upewnij się, że prowadnice dotykają papieru. Ustawienia papieru na danej tacy są wyświetlone na ekranie dotykowym.
- 4. Sprawdź i potwierdź lub zmień ustawienia.

#### Taca 4 (boczna)

- 1. Upewnij się, że taca jest w pozycji dolnej.
- 2. W przypadku większych nośników należy użyć przedłużki tacy.
- Umieść na tacy nośniki stroną do zadruku do dołu. Nie można ładować papieru powyżej linii maksymalnego zapełniania.
- Upewnij się, że prowadnice dotykają papieru.
- 5. Ustawienia papieru na danej tacy są wyświetlone na ekranie dotykowym.
- 6. Sprawdź i potwierdź lub zmień ustawienia.

#### Taca 5

- Naciśnij przycisk, aby otworzyć drzwiczki.
- 2. Poczekaj na opuszczenie tacy.
- Umieść na tacy nośniki stroną do zadruku do dołu. Nie można ładować papieru powyżej linii maksymalnego zapełniania.
- 4. Zamknij drzwiczki. Taca zostanie automatycznie podniesiona.

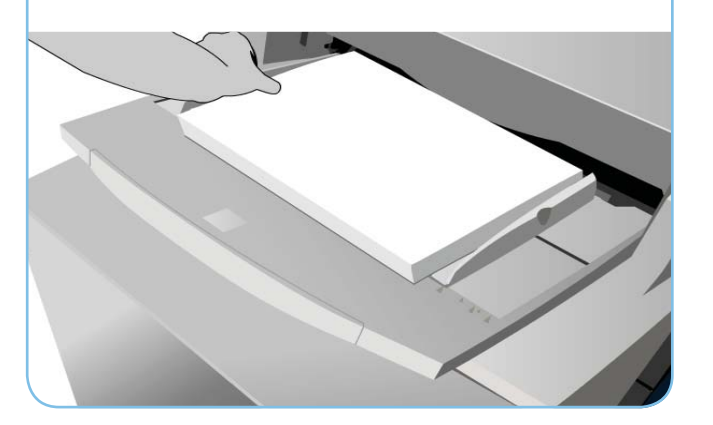

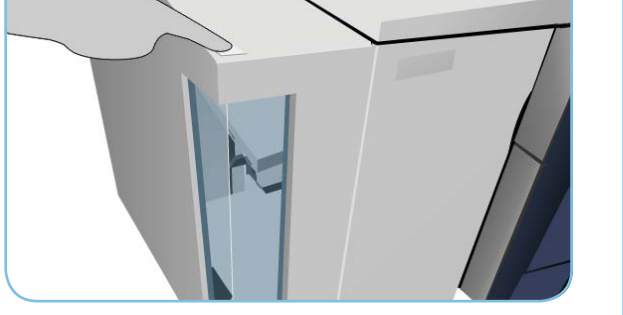

#### Więcej informacji

- Podręczniki użytkownika
- http://www.support.xerox.com
- Gramatury i rozmiary papieru zawiera Podręcznik użytkownika

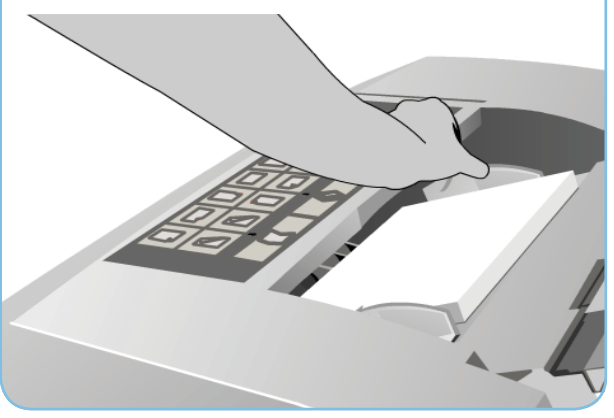

#### Xerox® ColorQube™ 9301/ 9302/ 9303 Jak wykonać kopię

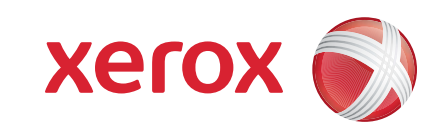

## Przygotowanie

- 1. Naciśnij przycisk Wyczyść wszystko dwukrotnie, a następnie przycisk Potwierdź, aby anulować wybór dokonany na poprzednim ekranie programowania.
- 2. Załaduj dokumenty oryginału stroną zadrukowaną do góry do podajnika dokumentów lub stroną zadrukowaną w dół na szybę dokumentów.

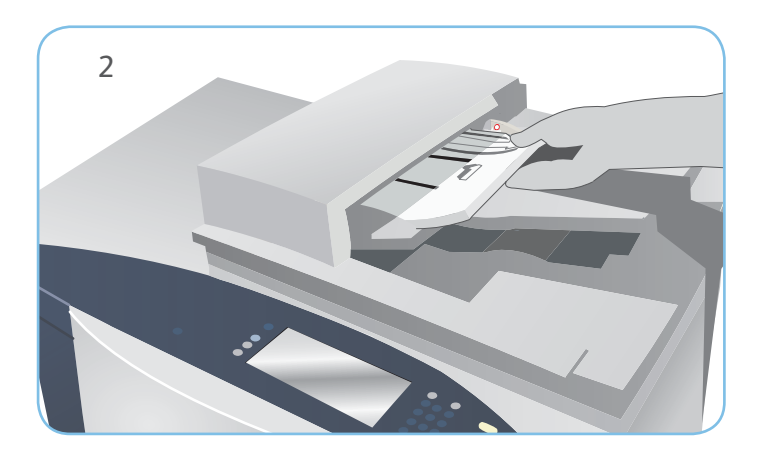

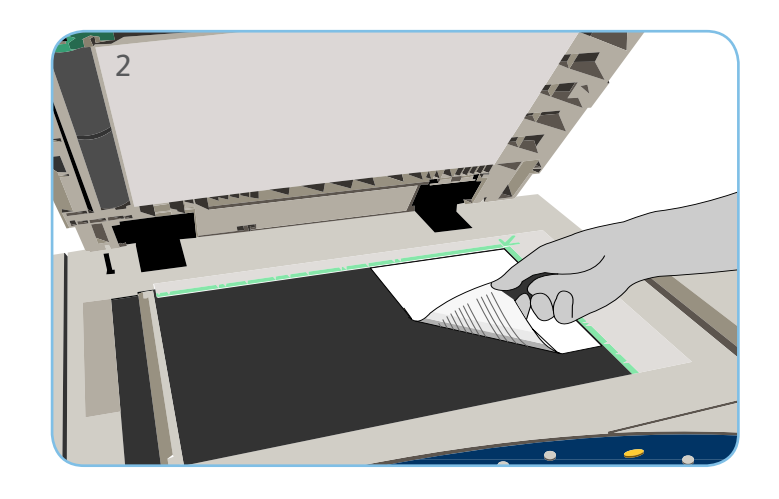

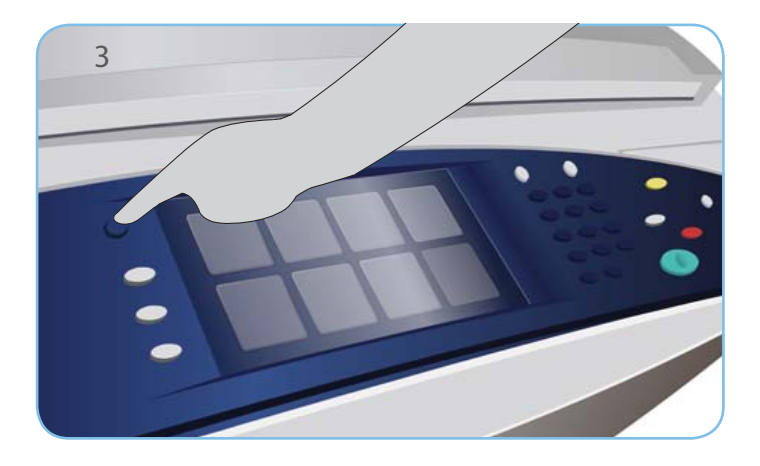

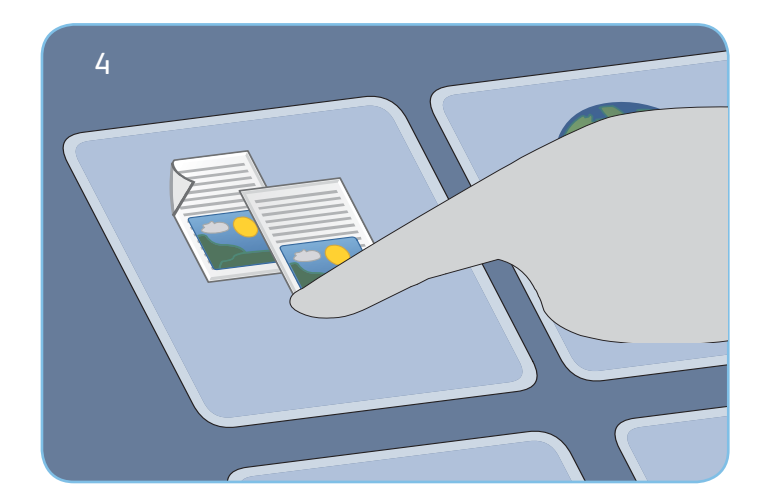

# Kopiowanie

- 3. Naciśnij przycisk Strona główna usług.
- 4. Wybierz opcję Kopiowanie. Zostanie wyświetlona karta Kopiowanie.
- Wprowadź wymagane zmiany opcji, na przykład Wyjście kolorowe, Zmniejszenie/Powiększenie, Źródło papieru, 2-stronne kopiowanie i Wyjście kopii.
- 6. Podaj liczbę kopii za pomocą klawiatury numerycznej.
- 7. Naciśnij przycisk Start, aby skanować oryginały i wykonać pracę kopiowania.

Praca kopiowania zostanie przesłana do kolejki prac w celu wykonania.

# Więcej informacji

Aby uzyskać więcej informacji, patrz:

- Podręczniki użytkownika
- http://www.support.xerox.com

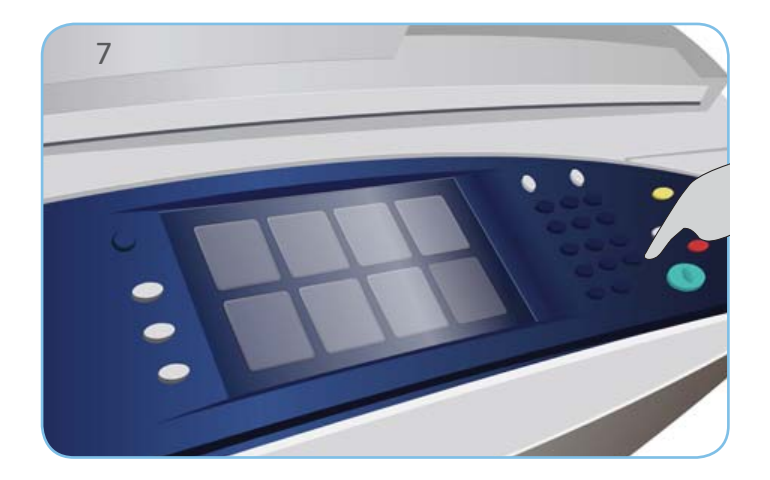

#### Xerox<sup>®</sup> ColorQube<sup>™</sup> 9301/ 9302/ 9303 Jak wysłać faks

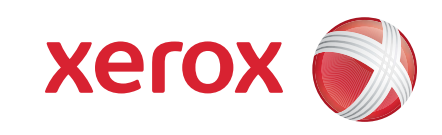

## Przygotowanie

- 1. Naciśnij przycisk Wyczyść wszystko dwukrotnie, a następnie przycisk Potwierdź, aby anulować wybór dokonany na poprzednim ekranie programowania.
- 2. Załaduj dokumenty oryginału stroną zadrukowaną do góry do podajnika dokumentów lub stroną zadrukowaną w dół na szybę dokumentów.

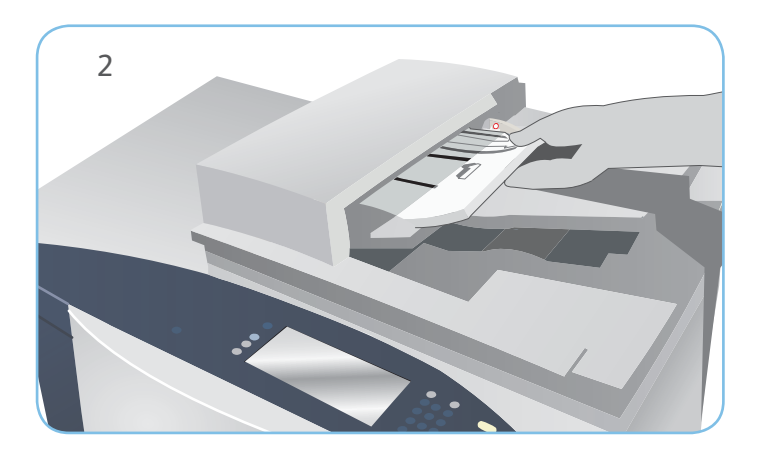

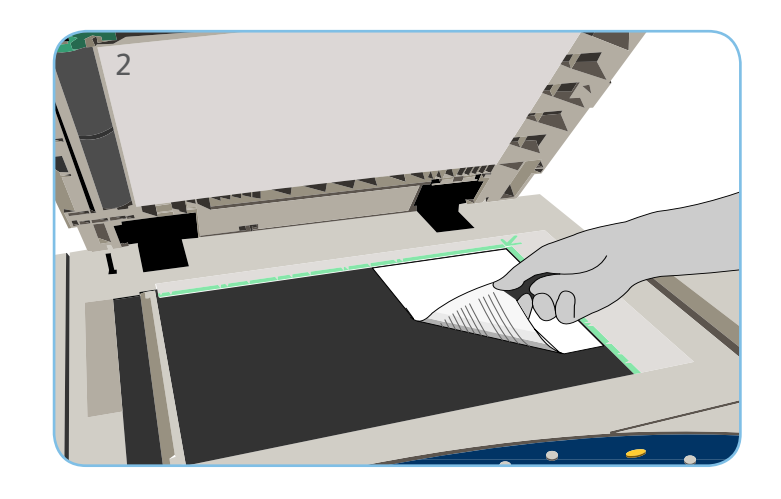

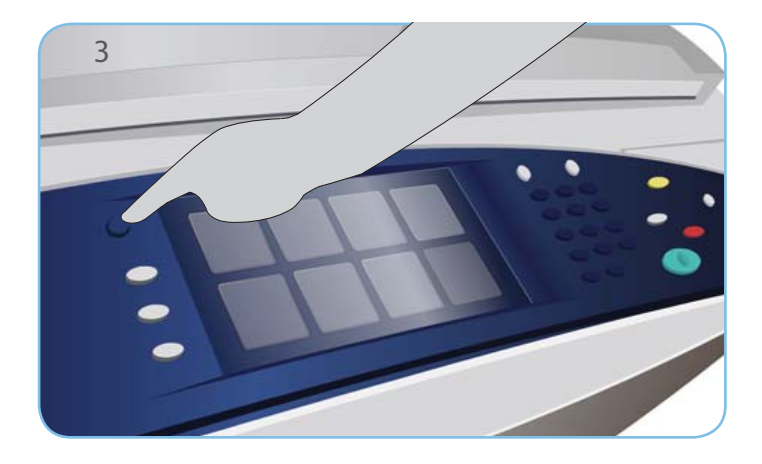

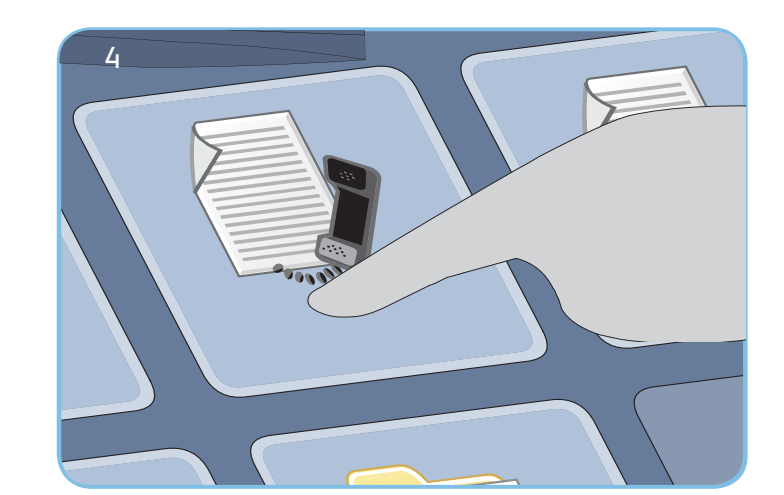

# Faks

- 3. Naciśnij przycisk Strona główna usług.
- 4. Wybierz opcję Faksowanie. Zostanie wyświetlona karta Faksowanie.
- 5. Wybierz pole wpisywania i podaj numer faksu. Wybierz pozycję Dodaj, aby dodać numer do listy odbiorców. Podaj kolejne numery, w zależności od potrzeb.
- 6. Wprowadź odpowiednie zmiany w ustawieniach.
- 7. Naciśnij przycisk Start, aby skanować oryginały i wykonać pracę faksowania.

Praca faksowania przechodzi do kolejki prac gotowych do przetwarzania.

# Więcej informacji

Aby uzyskać więcej informacji, patrz:

- Podręczniki użytkownika
- http://www.support.xerox.com

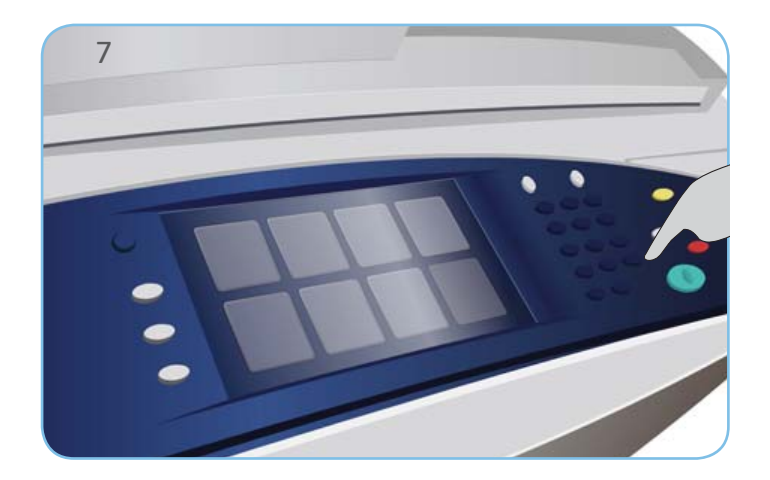

#### Xerox<sup>®</sup> ColorQube<sup>™</sup> 9301/ 9302/ 9303 Jak wysłać faks serwera

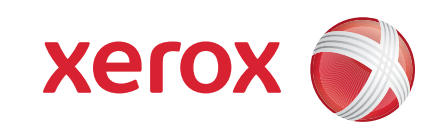

## Przygotowanie

- 1. Naciśnij przycisk Wyczyść wszystko dwukrotnie, a następnie przycisk Potwierdź, aby anulować wybór dokonany na poprzednim ekranie programowania.
- 2. Załaduj dokumenty oryginału stroną zadrukowaną do góry do podajnika dokumentów lub stroną zadrukowaną w dół na szybę dokumentów.

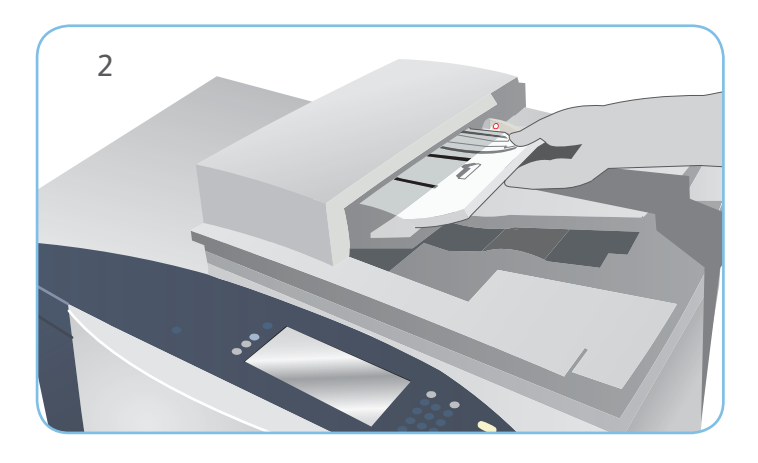

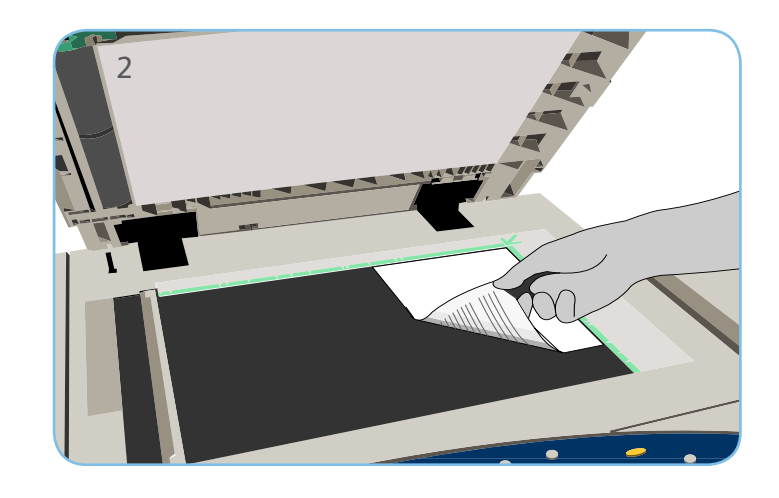

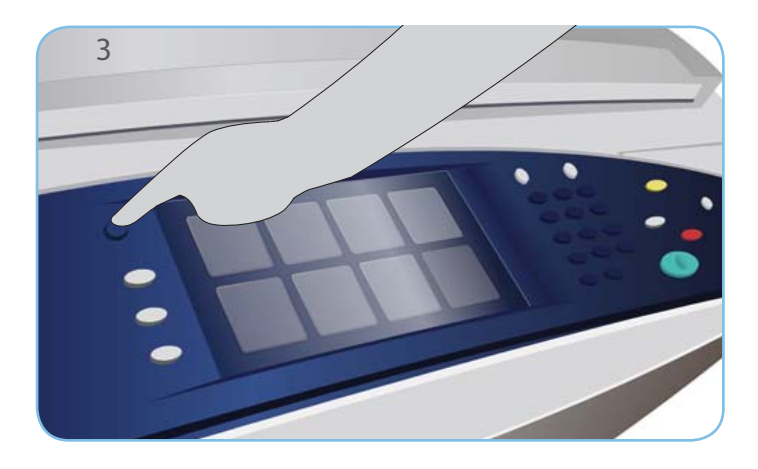

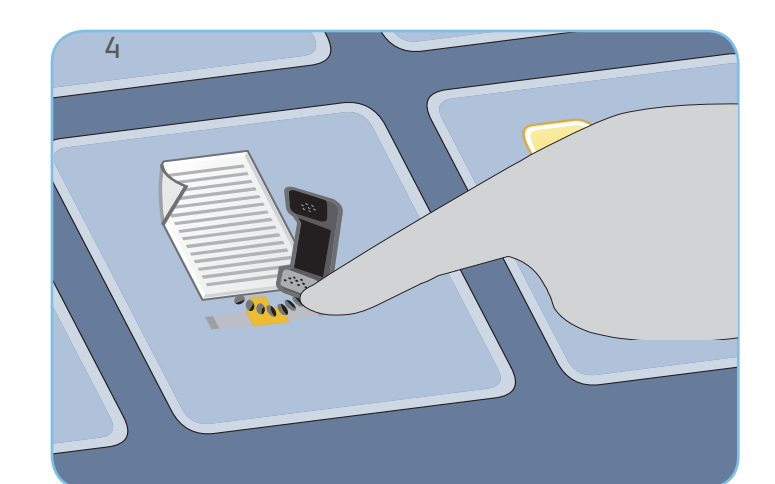

# Faks

- 3. Naciśnij przycisk Strona główna usług.
- 4. Wybierz opcję Faks serwera. Zostanie wyświetlona karta Faks serwera.
- 5. Wybierz pole wpisywania i podaj numer faksu. Wybierz pozycję Dodaj, aby dodać numer do listy odbiorców. Podaj kolejne numery, w zależności od potrzeb.
- 6. Wprowadź odpowiednie zmiany w ustawieniach.
- 7. Naciśnij przycisk Start, aby skanować oryginały i wykonać pracę faksowania.

Praca faksowania przechodzi do kolejki prac gotowych do przetwarzania.

# Więcej informacji

Aby uzyskać więcej informacji, patrz:

- Podręczniki użytkownika
- http://www.support.xerox.com

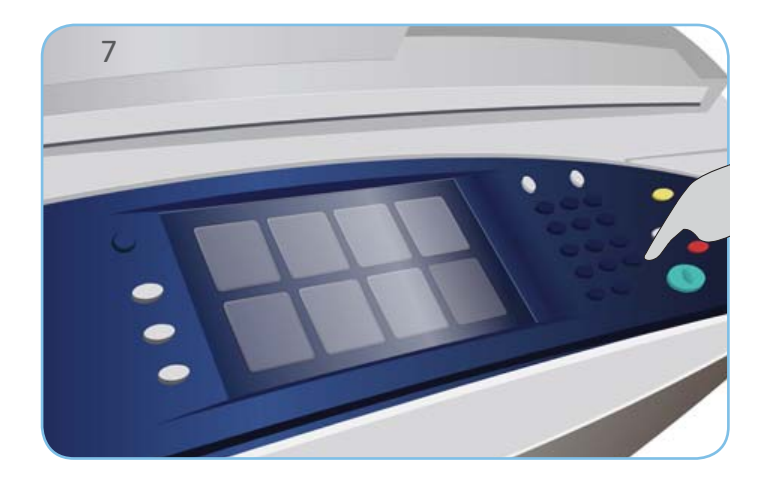

#### Xerox<sup>®</sup> ColorQube<sup>™</sup> 9301/ 9302/ 9303 Jak wysłać faks internetowy

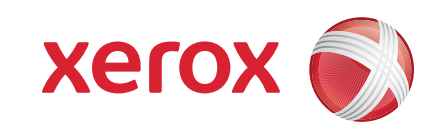

### Przygotowanie

- 1. Naciśnij przycisk Wyczyść wszystko dwukrotnie, a następnie przycisk Potwierdź, aby anulować wybór dokonany na poprzednim ekranie programowania.
- 2. Załaduj dokumenty oryginału stroną zadrukowaną do góry do podajnika dokumentów lub stroną zadrukowaną w dół na szybę dokumentów.

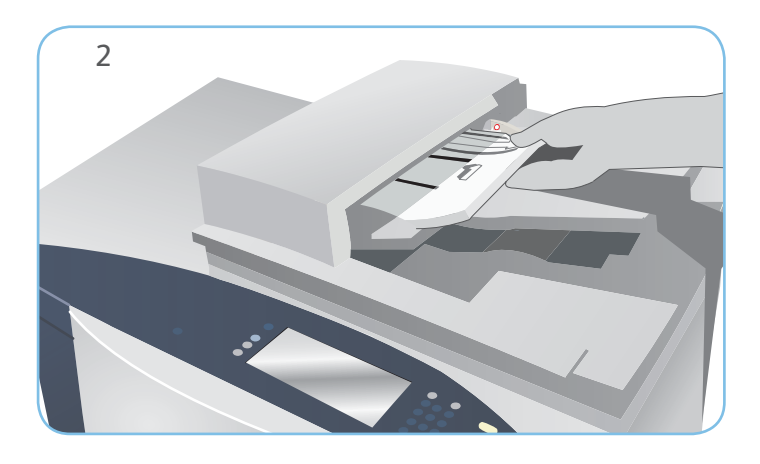

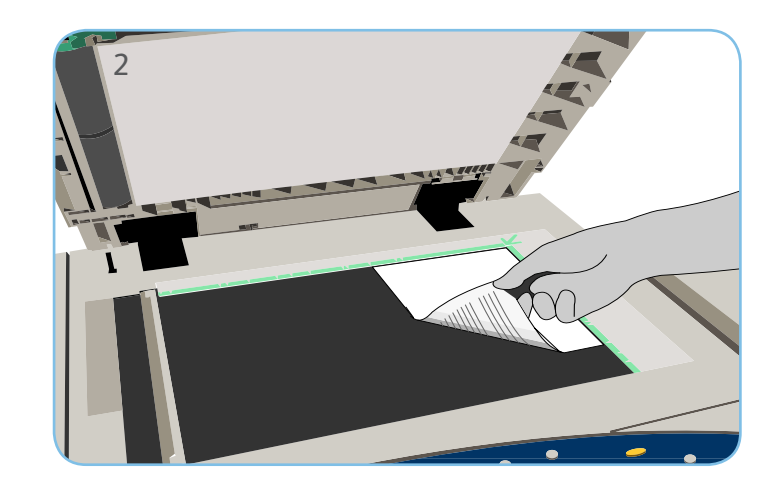

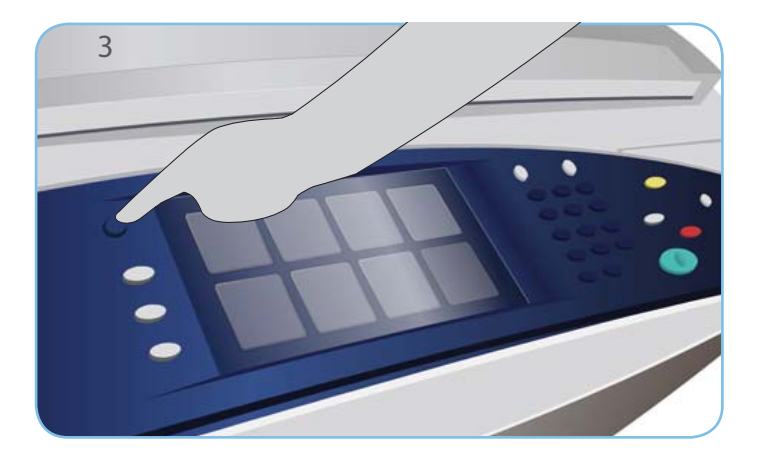

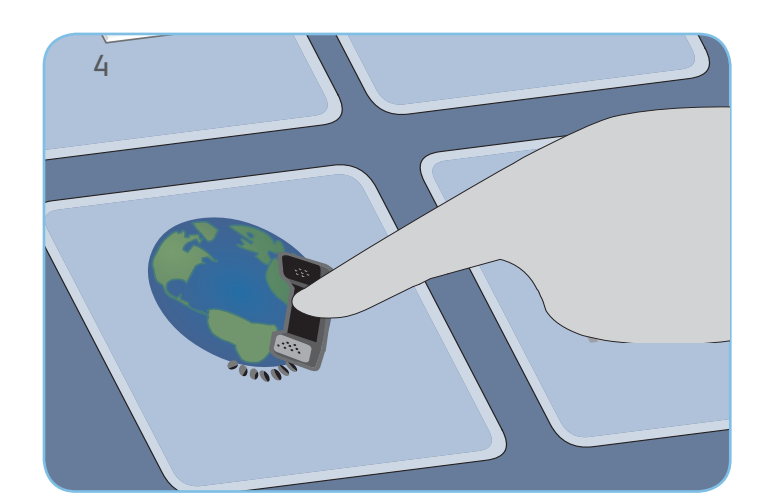

# Faks

- 3. Naciśnij przycisk Strona główna usług.
- 4. Wybierz opcję Faks internetowy. Zostanie wyświetlona karta Faks internetowy.
- Wybierz pozycję Nowy odbiorca. Sprawdź, czy w menu rozwijanym jest wyświetlona pozycja Do. Podaj adres e-mail i wybierz pozycję Dodaj. Dodaj innych odbiorców, w zależności od potrzeb, a następnie wybierz pozycję Zamknij.
- 6. Wprowadź odpowiednie zmiany w ustawieniach.
- 7. Naciśnij przycisk Start, aby skanować oryginały i wykonać pracę faksowania.

Praca faksowania przechodzi do kolejki prac gotowych do przetwarzania.

# Więcej informacji

Aby uzyskać więcej informacji, patrz:

- Podręczniki użytkownika
- http://www.support.xerox.com

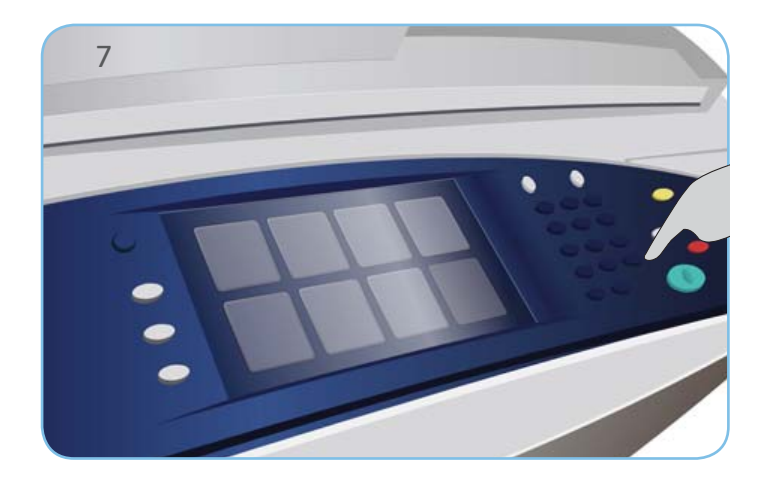

#### Xerox<sup>®</sup> ColorQube<sup>™</sup> 9301/ 9302/ 9303 Jak korzystać z opcji Drukuj z...

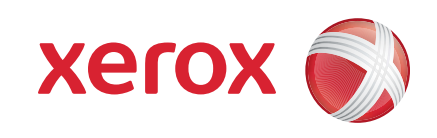

#### Przygotowanie

1. Naciśnij przycisk Usuń wszystko (AC) dwukrotnie, a następnie naciśnij przycisk Potwierdź, aby anulować wszystkie ustawienia wprowadzone na poprzednim ekranie.

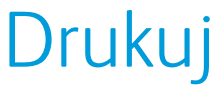

- 3. Naciśnij przycisk Strona główna usług.
- 4. Wybierz opcję Drukuj z.... Zostanie wyświetlony ekran zapisanych prac gotowych do druku.
- 5. Użyj strzałki w górę i w dół, aby przewinąć i wybrać folder lub pracę.
- 6. Wprowadź odpowiednie zmiany w ustawieniach.
- 7. Podaj wymaganą liczbę, a następnie wybierz pozycję Drukuj, aby wydrukować pracę.

Praca drukowania zostanie przesłana do kolejki prac w celu wykonania.

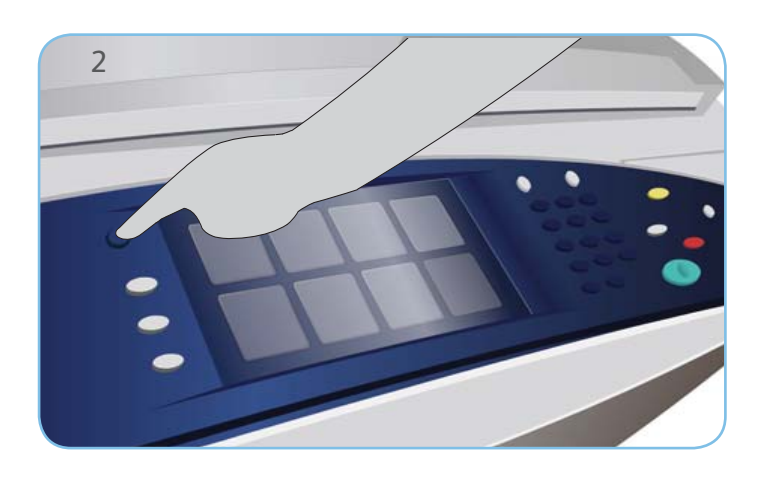

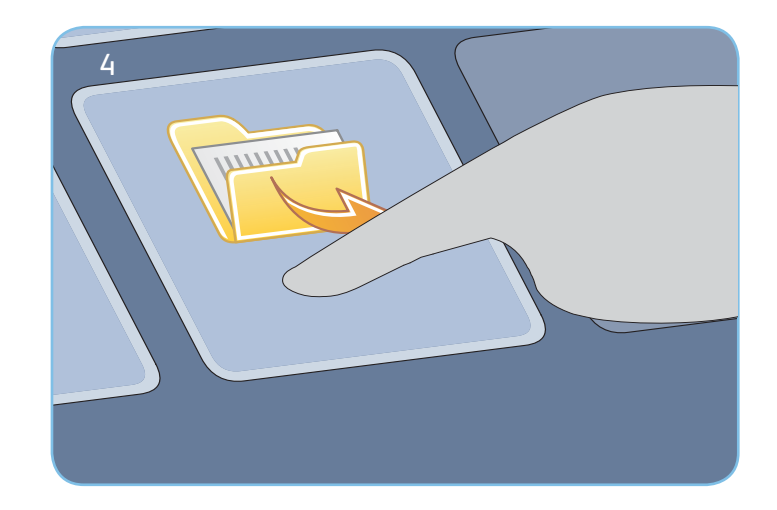

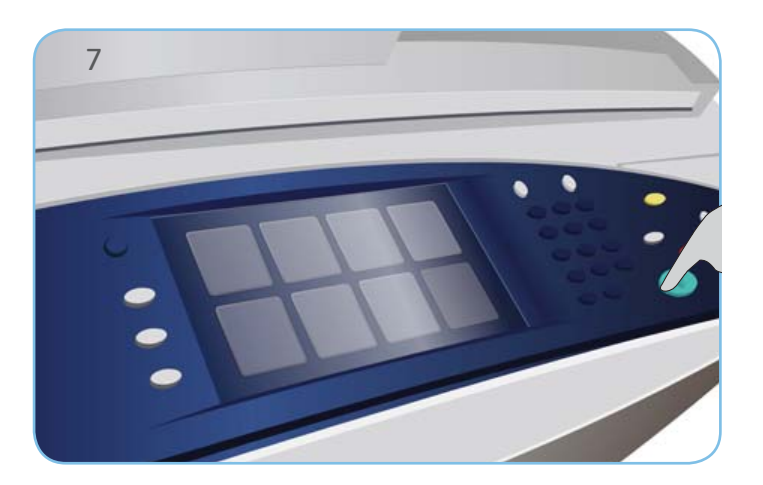

# Więcej informacji

Aby uzyskać więcej informacji, patrz:

- Podręczniki użytkownika
- http://www.support.xerox.com

#### Xerox<sup>®</sup> ColorQube<sup>™</sup> 9301/ 9302/ 9303 Jak wysłać wiadomość e-mail

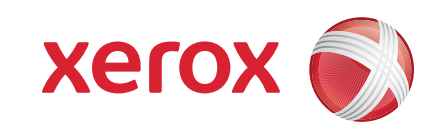

### Przygotowanie

- 1. Naciśnij przycisk Wyczyść wszystko dwukrotnie, a następnie przycisk Potwierdź, aby anulować wybór dokonany na poprzednim ekranie programowania.
- 2. Załaduj dokumenty oryginału stroną zadrukowaną do góry do podajnika dokumentów lub stroną zadrukowaną w dół na szybę dokumentów.

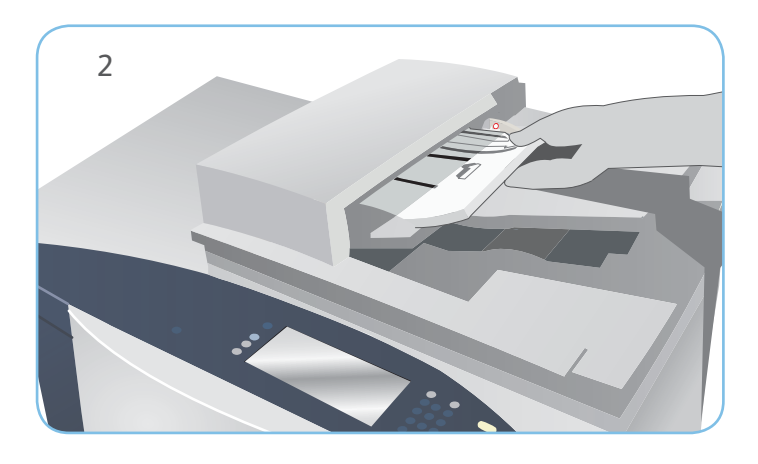

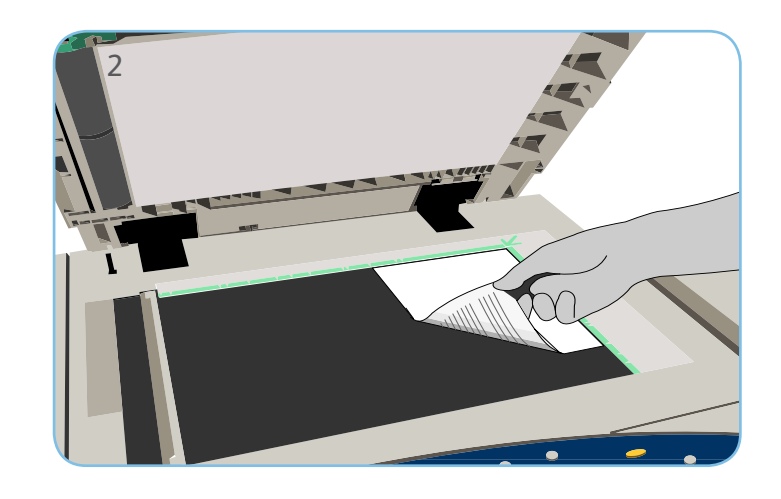

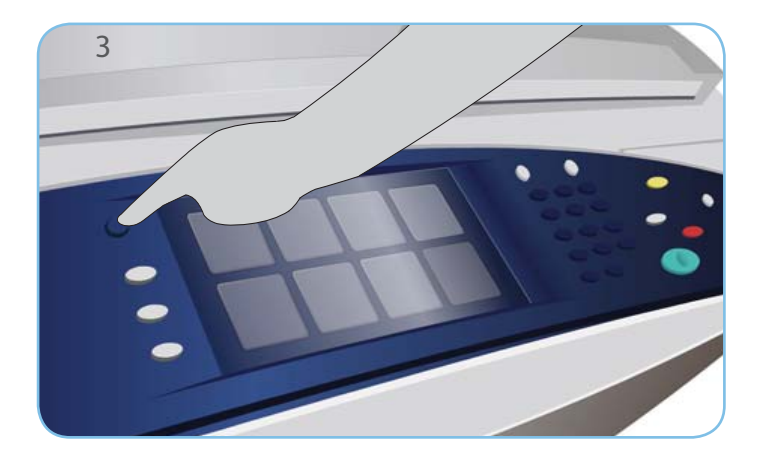

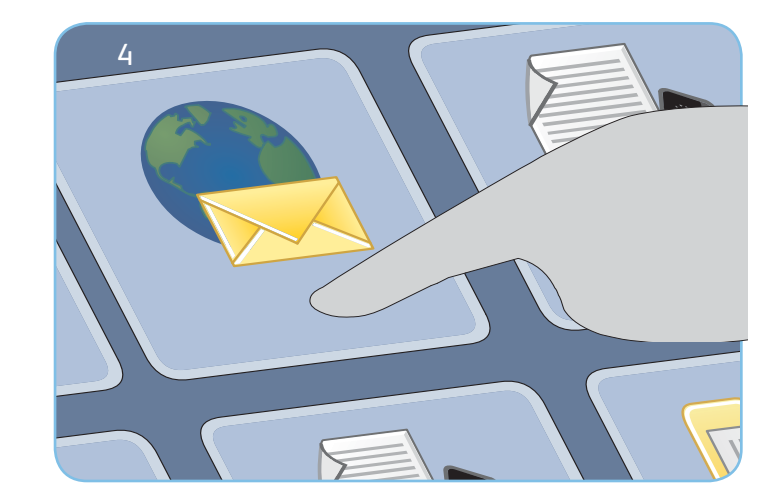

# E-mail

- 3. Naciśnij przycisk Strona główna usług.
- 4. Wybierz opcję E-mail. Zostanie wyświetlona karta E-mail.
- Wybierz pozycję Nowy odbiorca. Sprawdź, czy w menu rozwijanym jest wyświetlona pozycja Do. Podaj adres e-mail i wybierz pozycję Dodaj. Dodaj innych odbiorców, w zależności od potrzeb, a następnie wybierz pozycję Zamknij.
- 6. Wprowadź odpowiednie zmiany w ustawieniach.
- 7. Naciśnij przycisk Start, aby skanować oryginały i wykonać pracę poczty e-mail.

Praca poczty e-mail zostanie przesłana do kolejki prac w celu wykonania.

# Więcej informacji

Aby uzyskać więcej informacji, patrz:

- Podręczniki użytkownika
- http://www.support.xerox.com

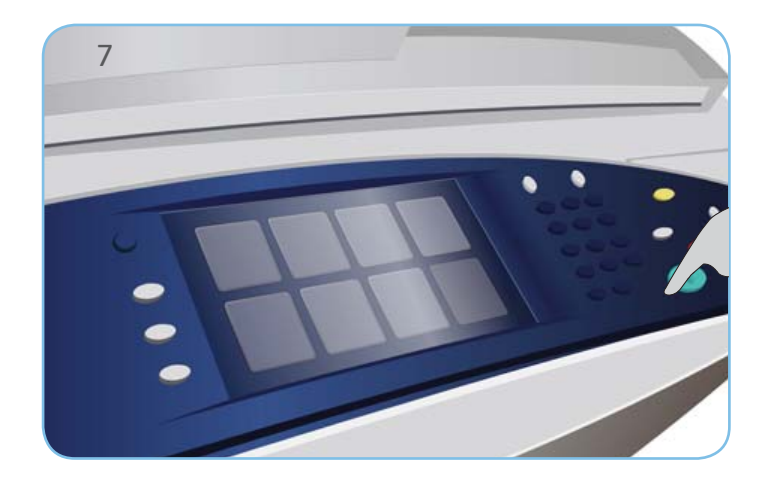

## Xerox<sup>®</sup> ColorQube<sup>™</sup> 9301/9302/9303 Jak korzystać z opcji Skanowanie pracy

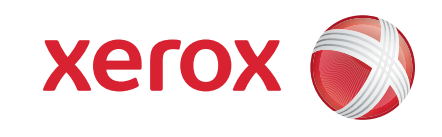

## Przygotowanie

- 1. Naciśnij przycisk Wyczyść wszystko dwukrotnie, a następnie przycisk Potwierdź, aby anulować wybór dokonany na poprzednim ekranie programowania.
- 2. Załaduj dokumenty oryginału stroną zadrukowaną do góry do podajnika dokumentów lub stroną zadrukowaną w dół na szybę dokumentów.

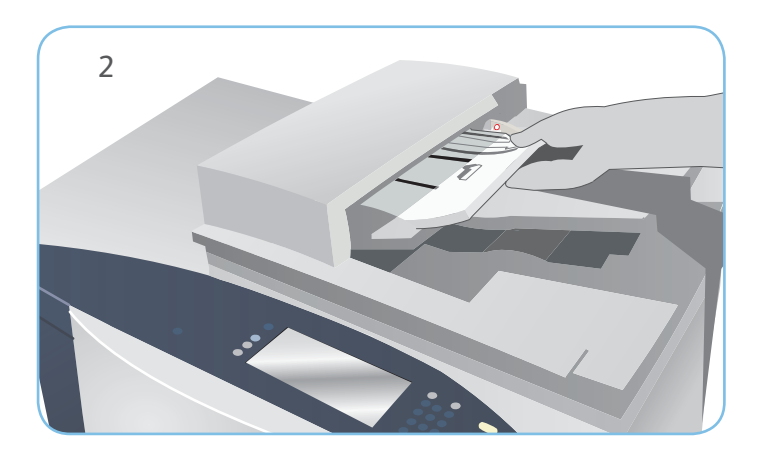

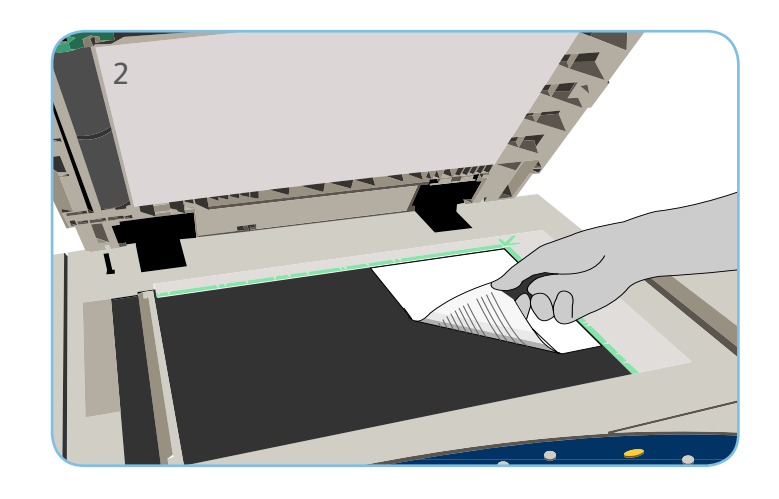

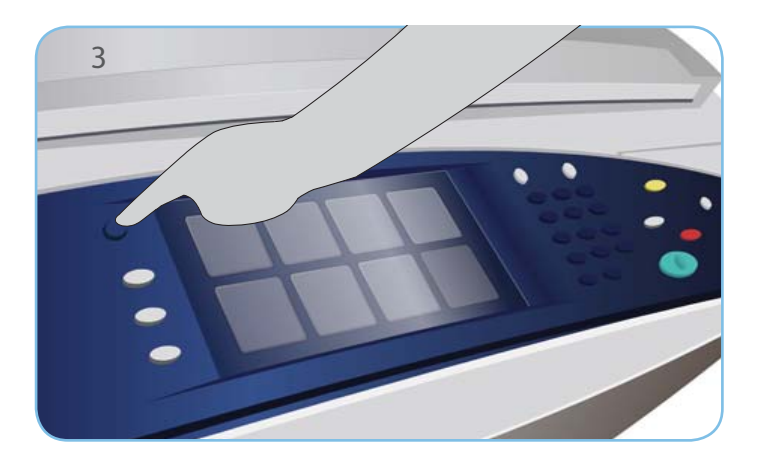

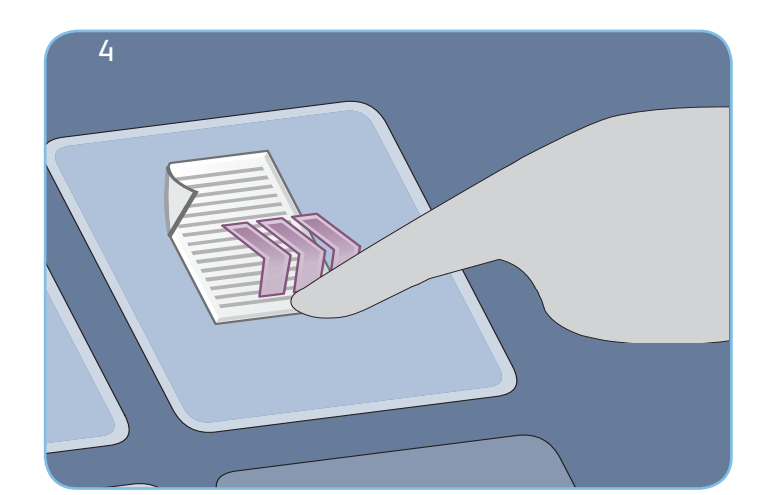

# Skanowanie

- 3. Naciśnij przycisk Strona główna usług.
- 4. Wybierz opcję <mark>Skanowanie pracy</mark>. Zostanie wyświetlona karta Skanowanie pracy.
- 5. Wybierz szablon pracy spośród wyświetlonych na liście.
- 6. Wprowadź odpowiednie zmiany w ustawieniach.
- 7. Naciśnij przycisk Start, aby skanować oryginały i wykonać pracę skanowania.

Zeskanowane obrazy są zapisywane w miejscu określonym w szablonie i czekają na pobranie przez użytkownika.

# Więcej informacji

Aby uzyskać więcej informacji, patrz:

- Podręczniki użytkownika
- http://www.support.xerox.com

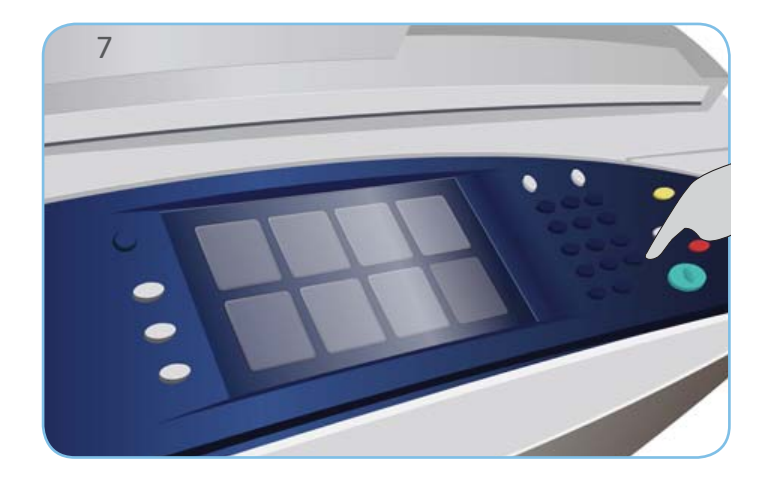

#### Xerox<sup>®</sup> ColorQube<sup>™</sup> 9301/ 9302/ 9303 Jak korzystać z portu USB

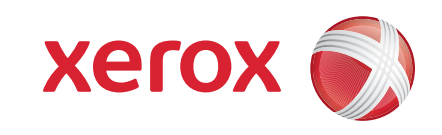

#### Przygotowanie

- 1. Naciśnij przycisk Usuń wszystko (AC) dwukrotnie, a następnie naciśnij przycisk Potwierdź, aby anulować wszystkie ustawienia wprowadzone na poprzednim ekranie.
- 2. Włóż napęd flash USB do portu USB znajdującego się po lewej stronie urządzenia.

#### Skanowanie

- 3. Załaduj dokumenty oryginału stroną zadrukowaną do góry do podajnika dokumentów lub stroną zadrukowaną w dół na szybę dokumentów.
- 4. Wybierz opcję Skanuj do USB. Zostanie wyświetlona karta Skanowanie pracy.
- 5. Wprowadź wymagane zmiany opcji.
- 6. Naciśnij przycisk Start, aby zeskanować oryginały i wykonać skanowanie.

Zeskanowane obrazy zostaną umieszczone na nośniku flash USB w katalogu głównym.

# Drukuj

- 7. Wybierz opcję Drukuj z USB. Zostaną wyświetlone opcje Drukuj z....
- 8. Użyj strzałek w górę/w dół, aby przewijać i wybrać żądany folder i pracę gotową do druku.
- 9. Wprowadź wymagane zmiany opcji.
- 10. Wprowadź żądaną ilość i naciśnij przycisk Start, aby wydrukować pracę.

Praca drukowania przechodzi do kolejki prac gotowych do przetwarzania.

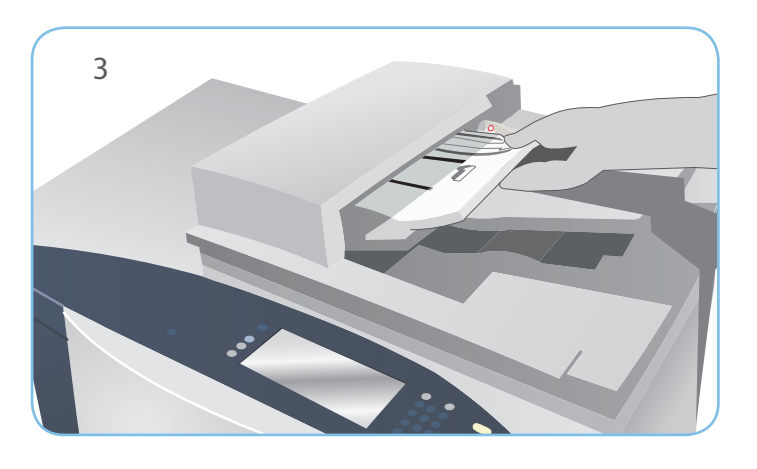

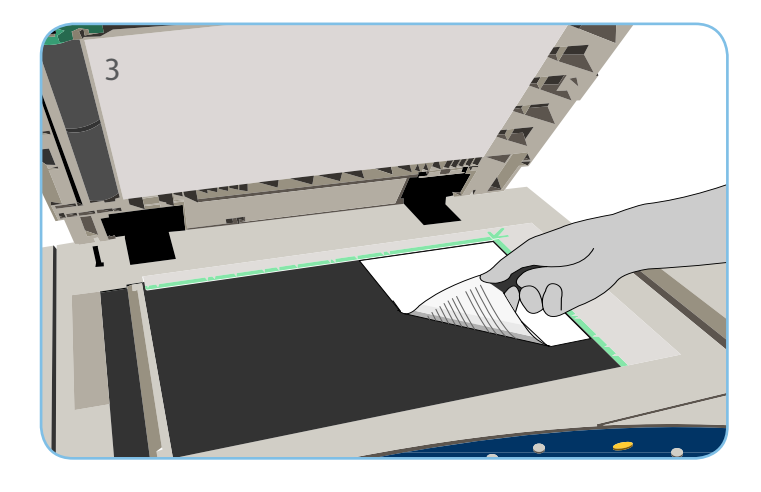

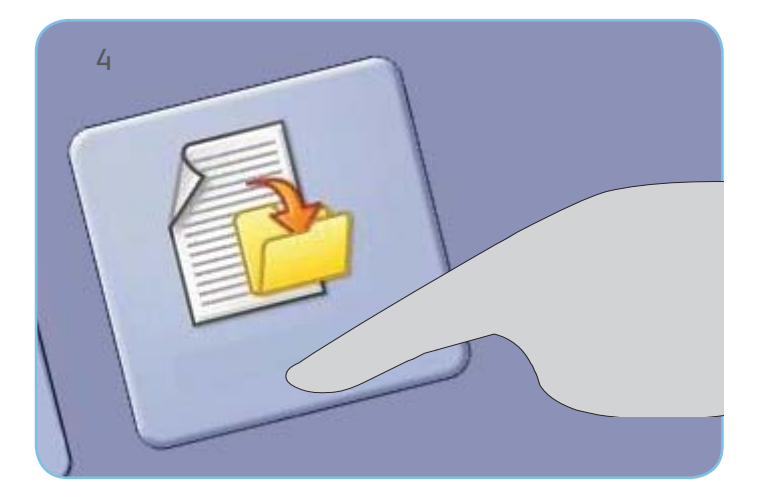

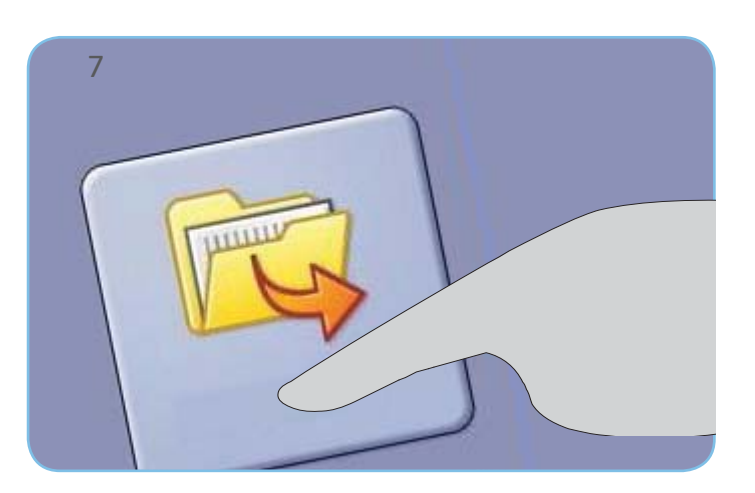

### Więcej informacji

Aby uzyskać więcej informacji, patrz:

- Podręczniki użytkownika
- http://www.support.xerox.com

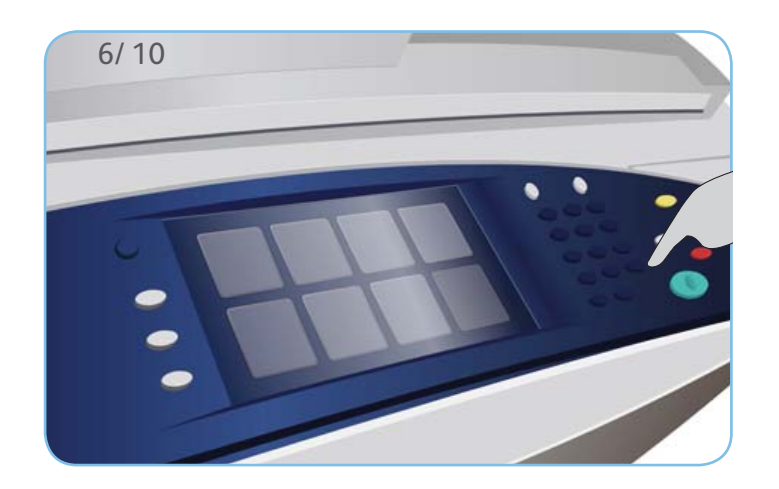

# Xerox<sup>®</sup> ColorQube<sup>™</sup> 9301/ 9302/ 9303

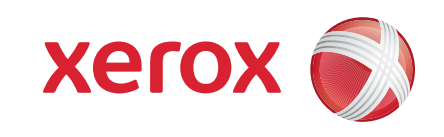

# Konserwacja i materiały eksploatacyjne

#### Laski tuszu

- 1. Załaduj laski stałego tuszu do obszaru ładowania tuszu. Gdy urządzenie jest uruchomione, można załadować do 6 lasek stałego tuszu na kolor.
- 2. Podczas ładowania lasek stałego tuszu sprawdź, czy prawidłowy kolor jest załadowany do prawidłowego otworu tuszu.

# Taca zużytego tuszu

- 3. Taca zużytego tuszu zbiera pozostałości tuszu powstałe na skutek konserwacji głowicy drukującej.
- Urządzenie nie będzie działać, jeżeli taca zużytego tuszu będzie pełna — należy opróżniać tacę. Zużyty tusz jest nietoksyczny i można go wyrzucać w normalny sposób.

# Zespół czyszczący

- 5. Zespół czyszczący nakłada czynnik uwalniający olej silikonowy na bęben drukujący.
- 6. Wymień zespół postępując według instrukcji podanych na ekranie dotykowym, a zużyty zespół zutylizuj zgodnie z wytycznymi na opakowaniu lub informacjami podanymi przez lokalnego przedstawiciela firmy Xerox.

# Wkłady zszywek i odpady dziurkacza

- Jeżeli urządzenie zostało wyposażone w finisher biurowy lub finisher o dużej pojemności, po wyświetleniu odpowiedniego komunikatu konieczna będzie wymiana wkładu lub wkładów zszywek.
- 8. Jeżeli finisher posiada opcjonalny zestaw dziurkacza, po wyświetleniu odpowiedniego komunikatu konieczne będzie także opróżnienie pojemnika na odpady dziurkacza.
- 9. Szczegółowe instrukcje są podawane na ekranie dotykowym.

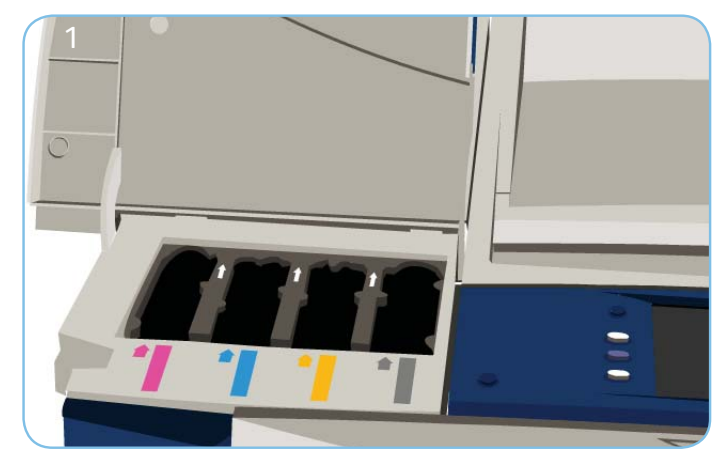

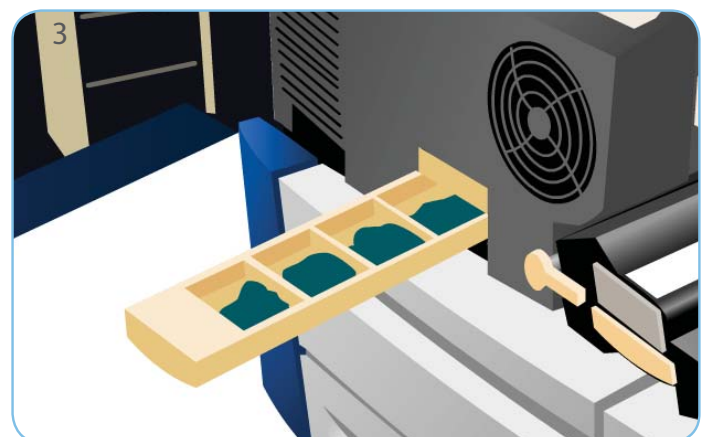

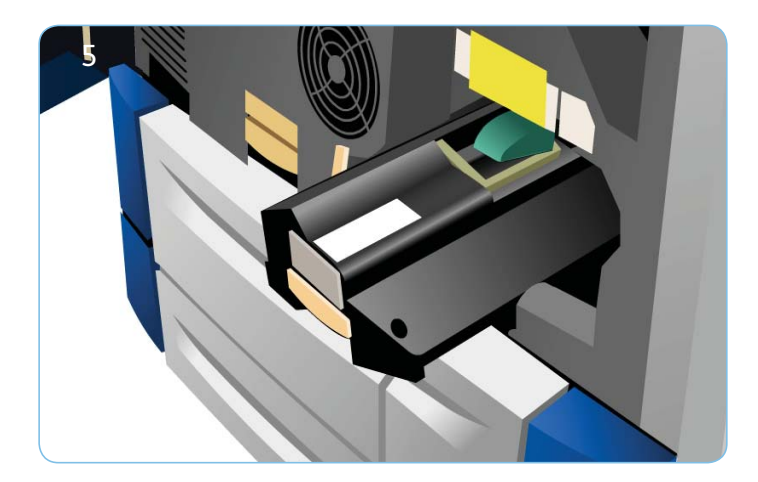

# Konserwacja dotycząca jakości druku

Aby zachować jakość wydruku, urządzenie może wykonywać wiele zadań automatycznie.

Jeżeli wystąpi problem, konieczne może być przepuszczenie przez ścieżkę papieru urządzenia pustych kartek w celu oczyszczenia systemu. Strony te zostaną skierowane do tacy górnej i należy je wyrzucić.

## Więcej informacji

Aby uzyskać więcej informacji, patrz:

- Podręczniki użytkownika
- http://www.support.xerox.com

Aby uzyskać dostęp do dodatkowych opcji korekty jakości obrazu, przejdź do sekcji Narzędzia.

- 10. Naciśnij przycisk Stan maszyny. Wybierz kartę Narzędzia.
- 11. Wybierz opcję Rozwiązywanie problemów.
  12. Wybierz opcję Popraw jakość obrazu.
  13. Wybierz opcję Jasne pasma, Smugi lub Zaawansowane, aby skorygować problemy.